1/2

En tant que gestionnaire, vous pouvez affecter, supprimer ou modifier un ou plusieurs valideurs absence sur la fiche d'un utilisateur.

## Rendez-vous sur l'écran de paramétrage : **Paramétrage > Gestion > Utilisateurs, rubrique Absences, onglet Workflow**

Une procédure détaillée est à votre disposition au besoin.

• Ajout d'un valideur

2025/06/22 11:04

- Ajout de plusieurs valideurs
- Supprimer un valideur

| Général        | Compteur(s)                                                             | Workflow | Planning | Télétravail | Tickets restaurant |  |  |  |
|----------------|-------------------------------------------------------------------------|----------|----------|-------------|--------------------|--|--|--|
| Connexion      | DÅI.                                                                    |          |          |             |                    |  |  |  |
| Calendrier     | Röles<br>Absence utilisateur                                            |          |          |             |                    |  |  |  |
| Absences       |                                                                         |          |          |             |                    |  |  |  |
| CET            | Valideurs                                                               |          |          |             |                    |  |  |  |
| Notes de frais | WARZ                                                                    |          |          |             |                    |  |  |  |
|                | AMELIE WARZEWSKI (10000007) [SOCIETE 1 (FR) / LYON - RH / Service Paie] |          |          |             |                    |  |  |  |

日

Dans le champ, commencez à saisir le nom du valideur à ajouter : une liste d'utilisateurs va s'afficher. Cliquez sur le nom qui va automatiquement s'ajouter.

| Général        | Compteur(s)                                              | Workflow | Planning | Télétravail | Tickets restaurant |  |  |  |
|----------------|----------------------------------------------------------|----------|----------|-------------|--------------------|--|--|--|
| Connexion      | 0.4                                                      |          |          |             |                    |  |  |  |
| Calendrier     | Absence utilisateur                                      |          |          |             |                    |  |  |  |
| Absences       |                                                          |          |          |             |                    |  |  |  |
| CET            | Valideurs                                                |          |          |             |                    |  |  |  |
| Notes de frais | × AMELIE WARZEWSKI (10000007) OTTA                       |          |          |             |                    |  |  |  |
|                | ISABELLA OTTAVIO (00000004) [SOCIETE 1 (FR) / LYON - RH] |          |          |             |                    |  |  |  |

Ð

Pour ajouter un second valideur, il vous convient de procéder de la même manière que pour l'option précédente :

commencez à saisir le nom du valideur à ajouter : une liste d'utilisateurs va s'afficher. Cliquez sur le nom qui va automatiquement s'ajouter.

L'ordre de saisie des valideurs déterminera l'ordre de validation. Dans l'exemple ci-dessus, c'est Amélie qui devra valider en 1er l'absence déposée, puis une fois qu'elle l'aura validée, c'est Isabella

Last update: 2024/05/17 module\_conges:gestionnaire\_affecter\_un\_valideur https://documentation.ohris.info/doku.php/module\_conges:gestionnaire\_affecter\_un\_valideur 15:17

## qui devra valider à son tour.

| Général        | Compteur(s)                  | Workflow      | Planning  | Télétravail  | Tickets restaurant |  |  |
|----------------|------------------------------|---------------|-----------|--------------|--------------------|--|--|
| Connexion      |                              |               |           |              |                    |  |  |
| Calendrier     | Rôles<br>Absence utilisateur |               |           |              |                    |  |  |
| Absences       |                              |               |           |              |                    |  |  |
| CET            | Valideurs                    |               |           |              |                    |  |  |
| Notes de frais | × AMELIE WA                  | RZEWSKI (1000 | 0007) × 1 | SABELLA OTTA | /IO (0000004)      |  |  |

日

Pour supprimer un valideur, cliquez sur la croix devant son nom : une fois fait, le valideur est supprimé de la fiche utilisateur.

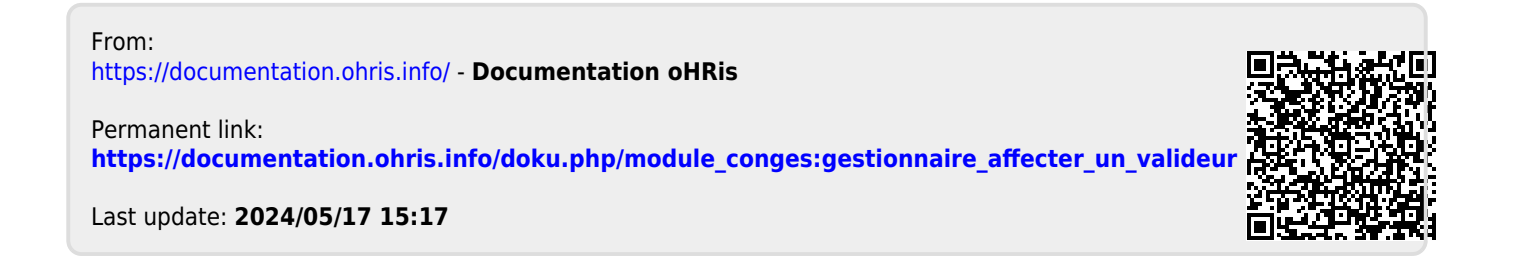